# Agrega subtítulos a un video

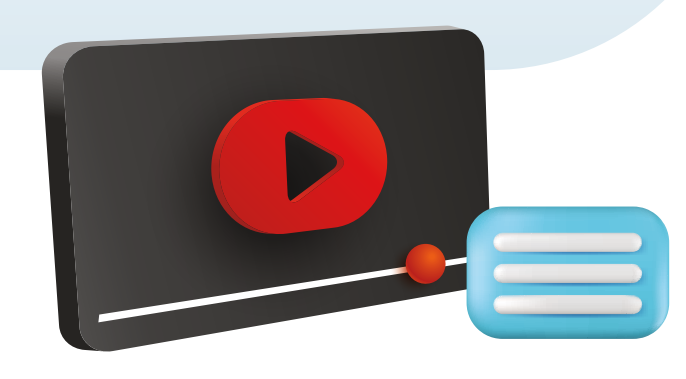

Aprende a activar los subtítulos en tus videos de YouTube. Estos facilitan la comprensión y mejoran la accesibilidad del contenido, permitiéndote disfrutar de una experiencia de visualización más completa.

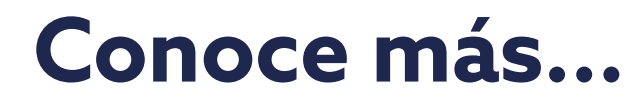

# Guía para agregar subtítulos a un video

Ø

Rafue Dive

🖸 🔁

M

G

Cooge TV

Esta guía te simplificará el uso de esta herramienta, ayudándote a saber, paso a paso, como **agregar subtítulos a un video.** 

| U                                               |   |
|-------------------------------------------------|---|
| Busca la aplicación de YouTube<br>en tu celular | 1 |
|                                                 |   |
|                                                 |   |
|                                                 |   |

| Notas: |
|--------|
|        |
|        |
|        |
|        |
|        |

### En YouTube, abre el video que elijas. —

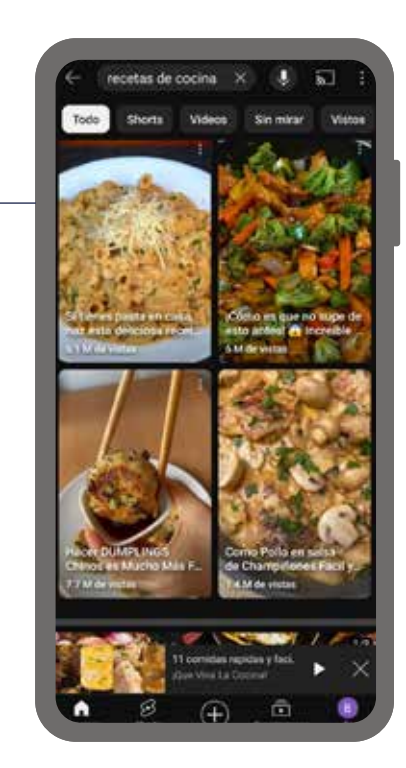

## 3

En la parte superior derecha del video, hay un ícono con las letras 'CC'. Al hacer clic en él, se activarán automáticamente los subtítulos en español.

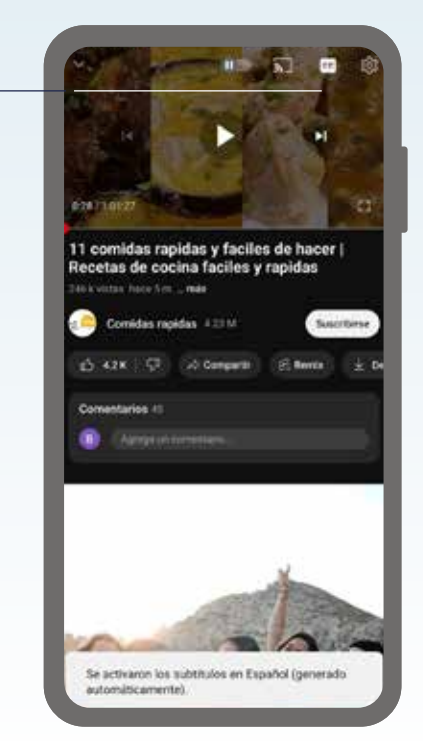

#### Notas:

Notas:

4

Haz clic en el ícono de reproducción para ver el video.

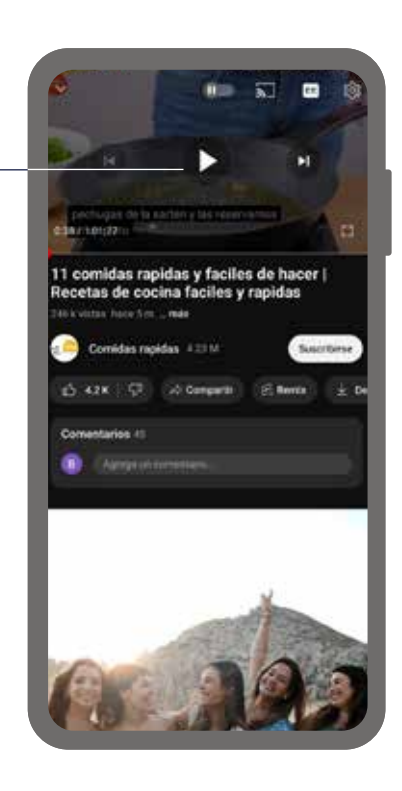

5

Ahora podrás disfrutar del video con los subtítulos. –

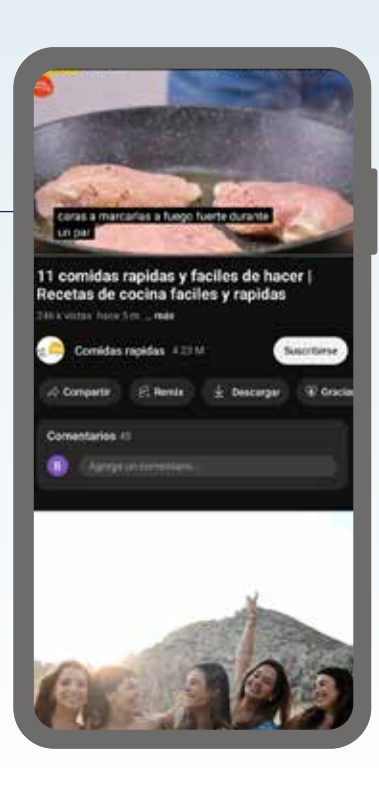

#### Notas:

Notas:

#### Notas:

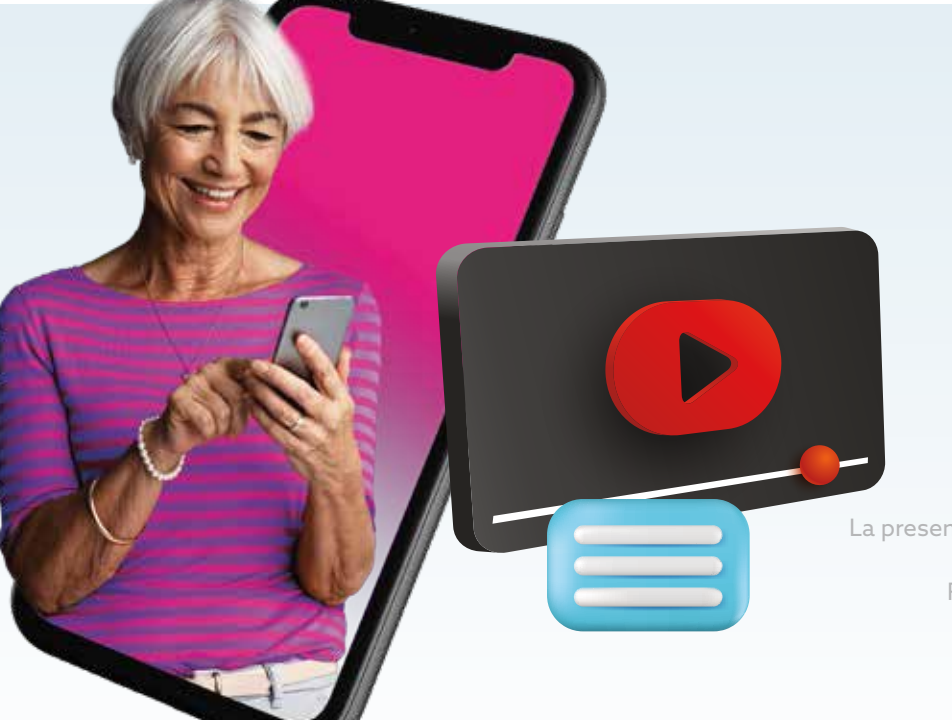

### Estos pasos te ayudarán a agregar subtítulos de manera rápida y efectiva a tus videos en YouTube.

La presente guía es una referencia ilustrativa de la aplicación y sus funciones, la distribución, diseño y los botones pueden variar de acuerdo al modelo y marca del dispositivo. Recomendamos hacer los ajustes permitentes mediante el espacio de anotaciones.

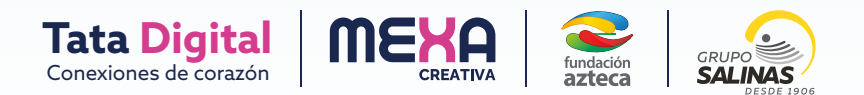